## Activating Alteryx in CUApps

1415 Matt Rector June 8, 2022 <u>Citrix, Software & Hardware</u> Students can apply for an educational license on the Alteryx website: <u>https://www.alteryx.com/sparked/students</u>

## Oitrix Workspace × \_ CUAPPS 88 $\Box$ DESKTOPS Q Search Desktops Details Details Details BUSS Harris Lab CCIT App1 GPU Alterva Details Details Details CCIT Base GPU - Win10 - Test **CCIT** Persistent CDI-TrueView Details Details Details CU Virtual Desktop CUApps Virtual Lab CUIT Details Details Details EDWH GIS Barre B109 GIS Cooper 406

Log into CUApps, Click on Desktops, and Launch Alteryx Desktop

When the Desktop is up and running launch Alteryx from the Start Menu

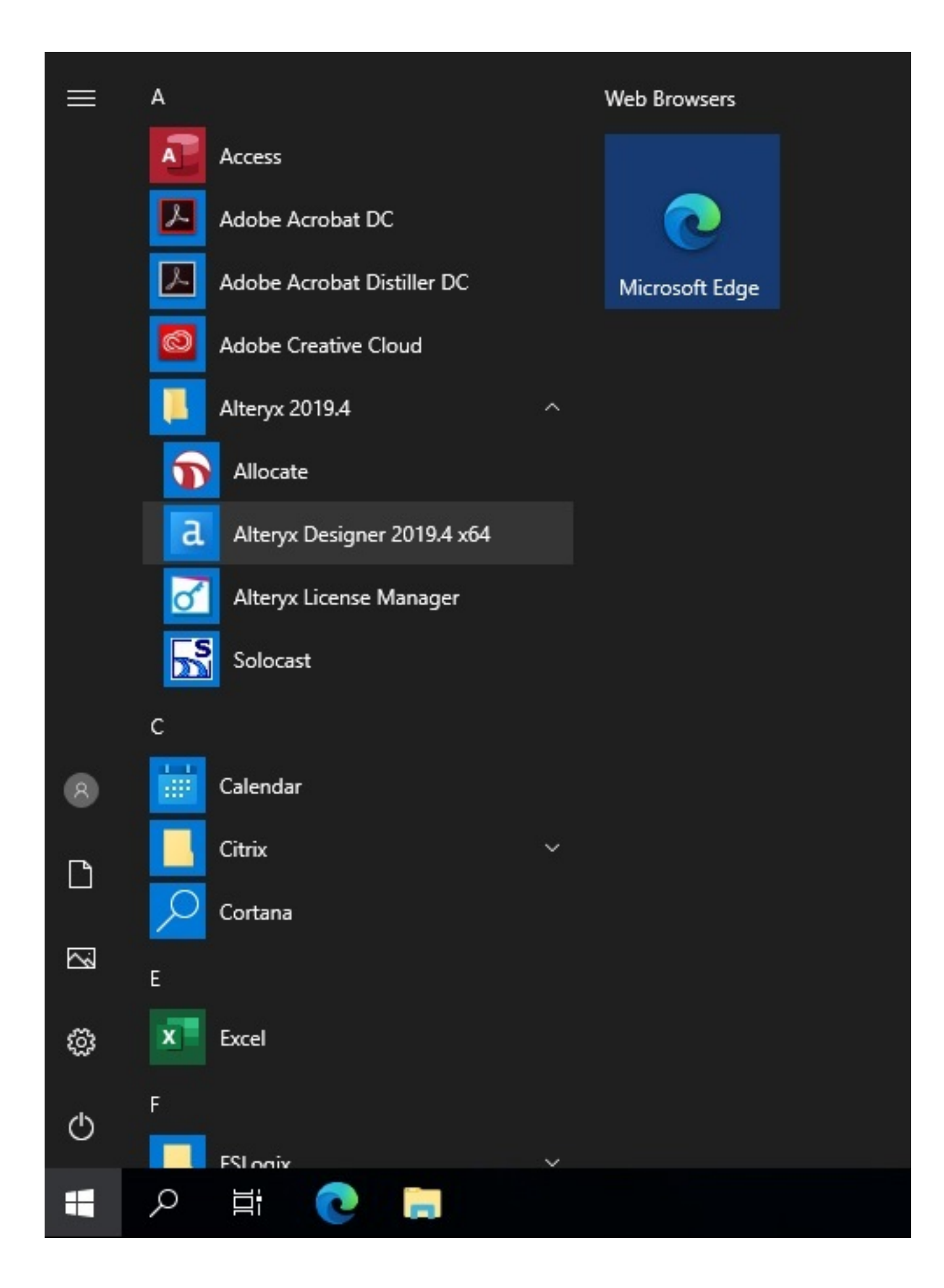

When Launching Alteryx Designer for the first time you will be prompted to provide your license key, enter the Clemson email address you used to register for the license and the license key which you should have received via email and click **Activate**.

| Activate Alteryx Designer |                                                        | ? x |
|---------------------------|--------------------------------------------------------|-----|
|                           | Alteryx Designer Activation                            |     |
|                           | Use a 14-day trial                                     |     |
|                           | Activate                                               |     |
|                           | or                                                     | _   |
|                           | Provide your license keys                              |     |
|                           | Email address                                          |     |
|                           | evade@clemson.edu                                      |     |
|                           | License keys (Type or paste one license key per line.) |     |
|                           | <del>o lab 3cba /b31 1078 87ab b29a c3cc c8c 1</del>   |     |
|                           | Activate with File Activate                            |     |
| To access your Lie        | cense Server click here                                |     |
|                           |                                                        |     |

(If you are not prompted, Click on Options , then Manage Licenses, then click Activate.)

Click on Experience Alteryx. The software is now activated.

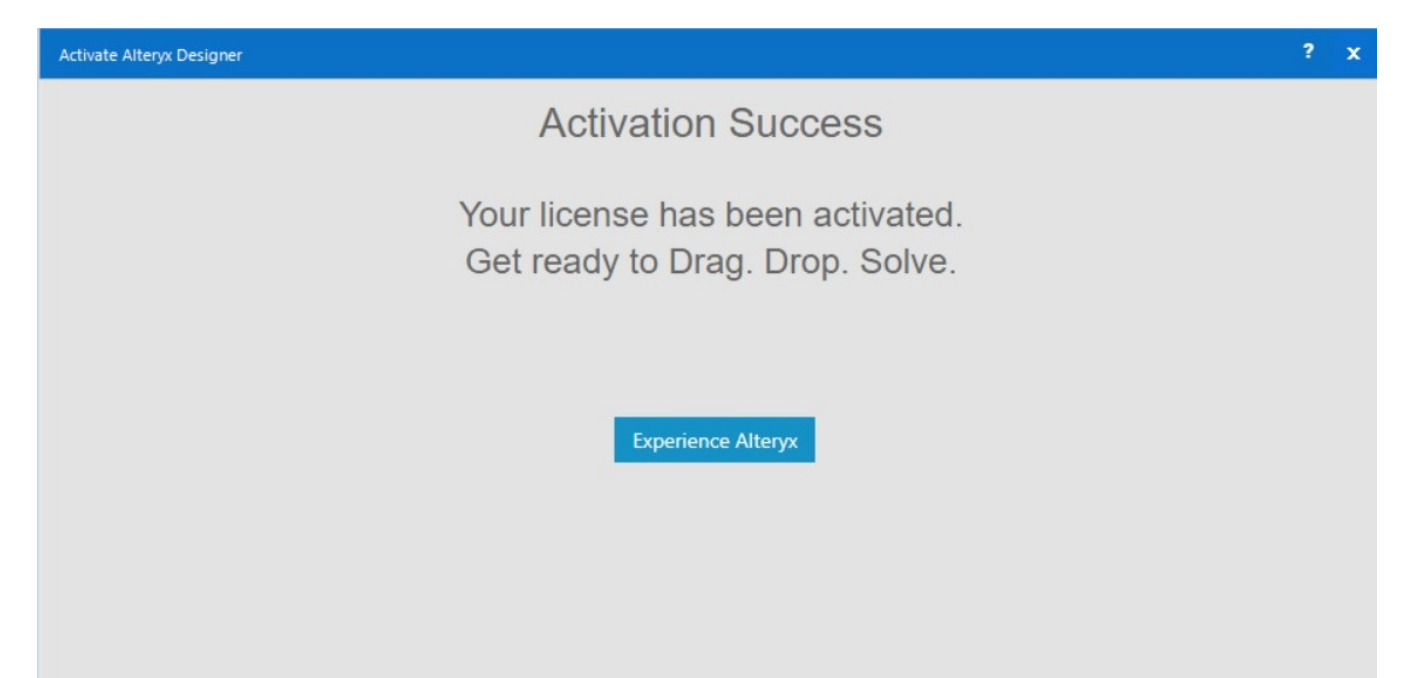

If you want to use your license on another computer you must deactivate in CUApps first to do this, click on **Options** and select **Manage Licenses**.

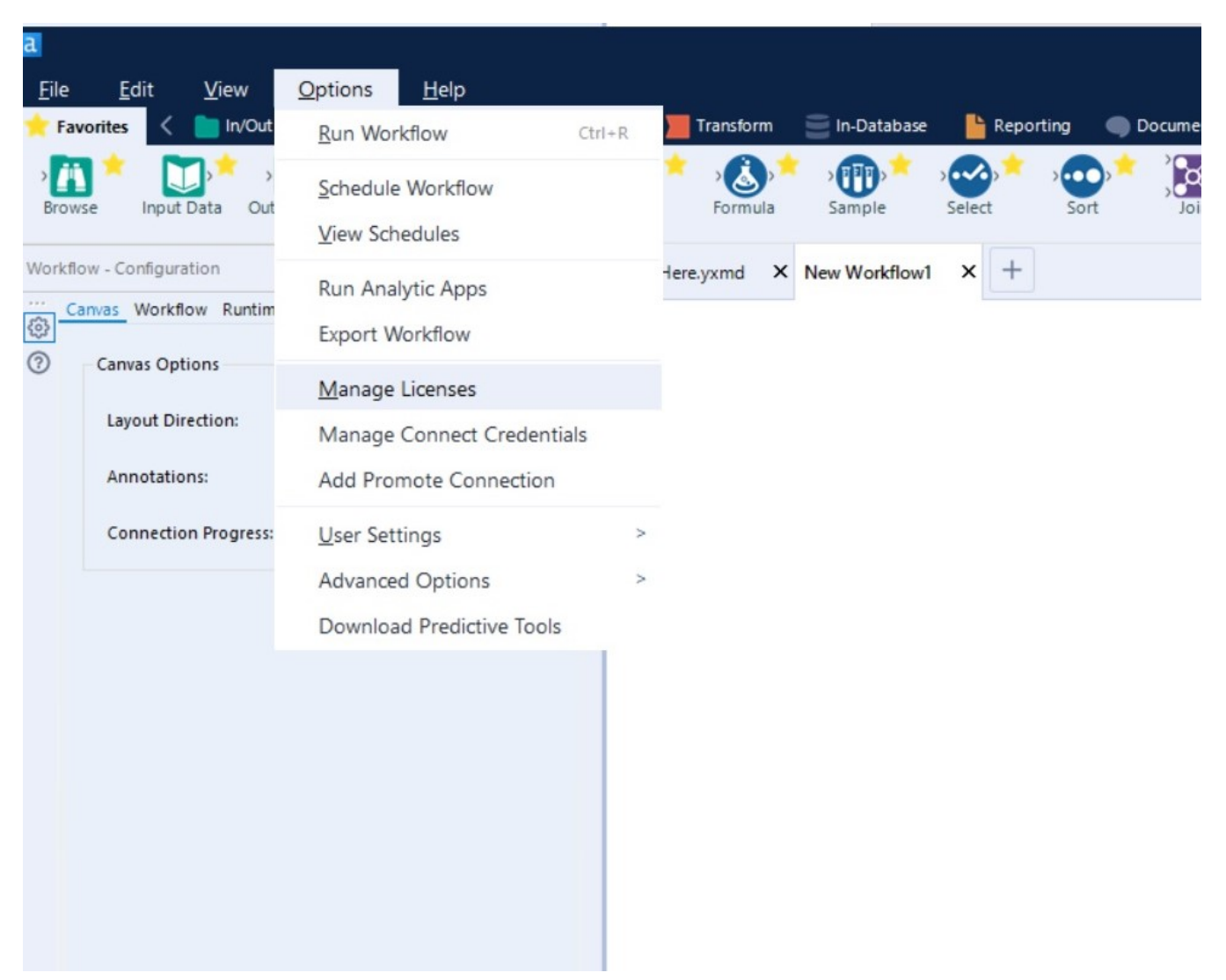

Check the box next to your license key and click **Deactivate License**.

| Manag | e Licenses       |             | ×                    |
|-------|------------------|-------------|----------------------|
|       |                  |             | 0                    |
|       |                  |             | Activate New License |
| Activ | e Licenses       |             |                      |
|       | Product          | License key | Expiration date      |
|       | Alteryx Designer |             | 2020-05-20           |
|       |                  |             |                      |
|       |                  |             |                      |
|       |                  |             |                      |
|       |                  |             |                      |
|       |                  |             | Deactivate License   |

At the confirmation prompt click **OK.** 

| Confirm Deactivation                                 |
|------------------------------------------------------|
| Are you sure you want to deactivate the license key? |
| Alteryx Designer                                     |
|                                                      |
|                                                      |
|                                                      |
|                                                      |
|                                                      |
| Cancel OK                                            |

You can now activate your license on another machine.

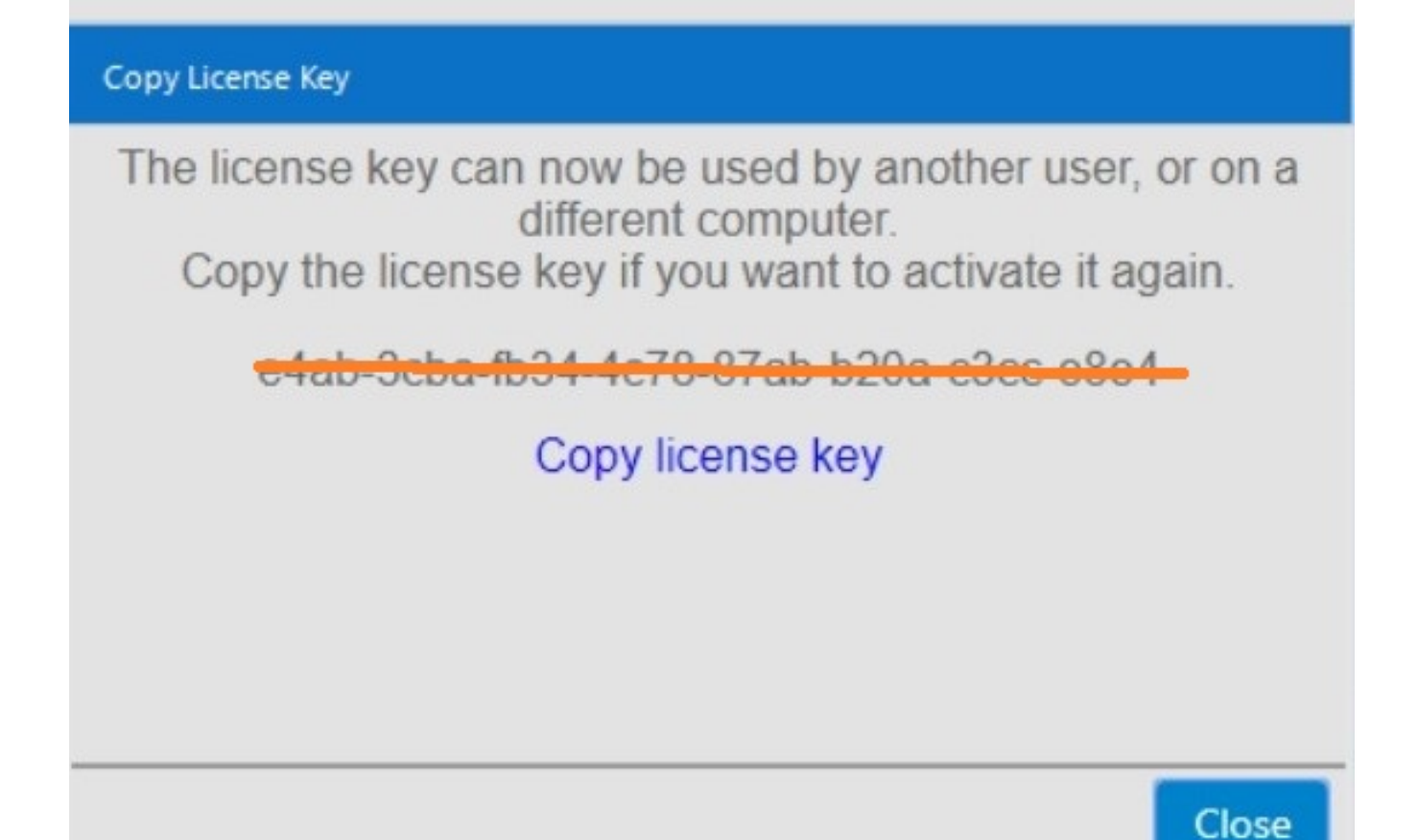

If you have more questions, call 864-656-3494 or email ITHELP@clemson.edu.

Online URL: <u>https://hdkb.clemson.edu/phpkb/article.php?id=1415</u>